## Antares 製品アップグレード手順

・Antares 社の WEB サイト「UPGADES」タブより Upgrade ページへ

(http://www.antarestech.com/upgrades/)

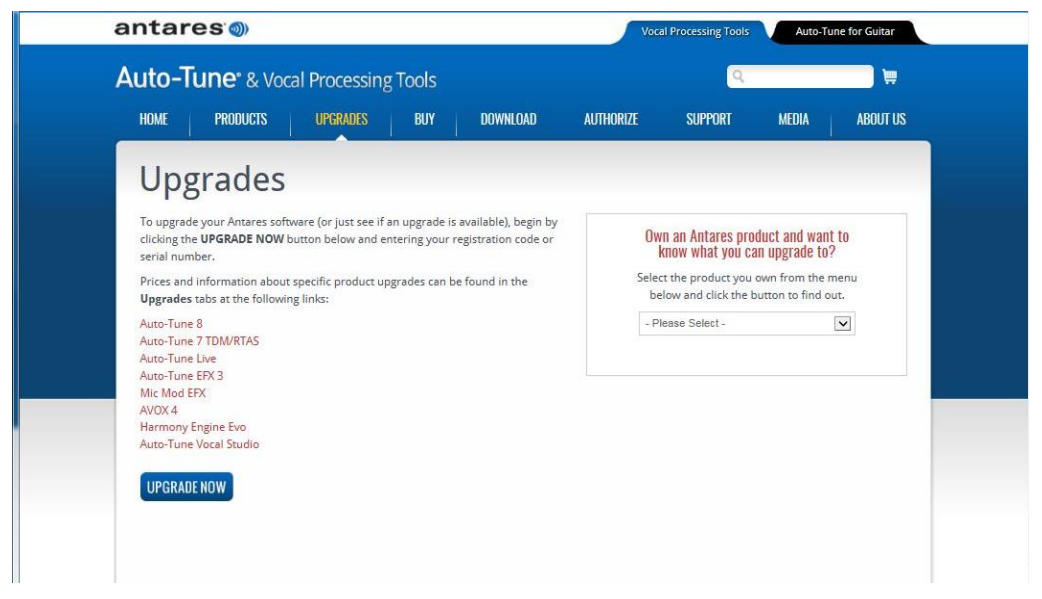

・ページ内の[UPGRADE NOW]ボタンを押し、お手持ちの製品シリアルナンバーを入力後[CONTINUE]ボタンを押します。

|                                                                             | any d                                                                            |                                                                                                    |                                                    |  |
|-----------------------------------------------------------------------------|----------------------------------------------------------------------------------|----------------------------------------------------------------------------------------------------|----------------------------------------------------|--|
| Upgrade                                                                     |                                                                                  |                                                                                                    |                                                    |  |
| To upgrade your softwa                                                      | re begin by entering your registration in                                        | nformation.                                                                                                    |                                                    |  |
| (You must have already                                                      | registered your product before upgrad                                            | ling.)                                                                                                    |                                                    |  |
| Please enter the Registr                                                    | ation Code (e.g. 999999999999999                                                 | - XXXX XXXX XXXX XXXX XXXX                                                                                                    | ) of your software:                                |  |
|                                                                             | -                                                                                |                                                                                                    |                                                    |  |
| Please note: If you have                                                    |                                                                                  | the second state of the second state of the se |                                                    |  |
| riease note. Il you nave                                                    | misplaced your original Registration Co                                          | ode or Serial Number, head on over to                                                                                                    | the Registration Code Retrieval page and we'll try |  |
| to find it for you.                                                         | misplaced your original Registration C                                           | ode or Serial Number, head on over to                                                                                                    | the Registration Code Retrieval page and we'll try |  |
| to find it for you.                                                         | misplaced your original Registration C<br>egacy product that does not have a Reg | ode or Serial Number, head on over to<br>istration Code, please check this box.                                                                                                    | the Registration Code Retrieval page and we'll try |  |
| to find it for you. If you are upgrading a I                                | misplaced your original Registration C                                           | de or Serial Number, head on over to<br>istration Code, please check this box.                                                                                                    | the Registration Code Retrieval page and we'll try |  |
| to find it for you. If you are upgrading a l                                | misplaced your original Registration Ci                                          | de or Serial Number, head on over to                                                                                                    | the Registration Code Retrieval page and we'll try |  |
| These note: If you note<br>to find it for you.<br>If you are upgrading a l  | misplaced your original Registration Ci                                          | de or Serial Number, head on over to                                                                                                    | the Registration Code Retrieval page and we'll try |  |
| rease note: if you nove<br>to find it for you.<br>If you are upgrading a l  | misplaced your original Registration Ci                                          | de or Serial Number, head on over to                                                                                                    | the Registration Code Retrieval page and we'll try |  |
| rease note: i you nove<br>to find it for you.<br>If you are upgrading a l   | misplaced your original Registration Ci                                          | de or Serial Number, head on over to                                                                                                    | the Registration Code Retrieval page and we'll try |  |
| Presse note: if you nove<br>to find it for you.<br>If you are upgrading a I | misplaced your original Registration Ci                                          | de or Serial Number, head on over to                                                                                                    | the Registration Code Retrieval page and we'll try |  |
| rease note: i you nove<br>to find it for you.<br>If you are upgrading a I   | misplaced your original Registration Ci                                          | de or Serial Number, head on over to                                                                                                    | the Registration Code Retrieval page and we'll try |  |

・アップグレード対象製品がある場合対象製品のリストが画面上に表示されるので、必要な製品を選択します。(一部製品はアップグレード時対象製品に関する互換性の注意事項や、追加金額で他製品の割引特典が表示されます。)

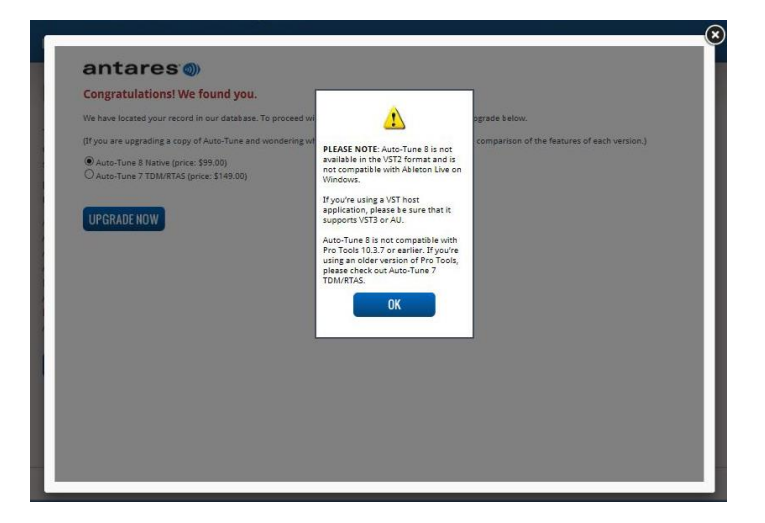

・[UPGRADE NOW]ボタンを押すと対象製品がカートに入り、支払およびバージョンアップシリアル送付先入力画面となります。 以前の製品を登録済みの場合、デフォルトで登録時の名前・住所が入力済みの状態となっています。変更がある場合は該当 部分の入力を変更します。

| Product                              | Version                                  | Quantity            | Unit Price                 | Subtotal    |
|--------------------------------------|------------------------------------------|---------------------|----------------------------|-------------|
| Auto-Tune 8 (Upgrade)<br>Remove Item | Mac & PC Native 64                       | 1                   | \$99.00                    | \$99.00     |
|                                      |                                          |                     | Subtotal:                  | \$99.00     |
|                                      |                                          |                     | Total:                     | \$99.00     |
| CONTINUE SHOPPING                    | ig-ins require authorization             | n via an iLok       | USB smartkey.              |             |
| coupon code:                         | l etors emerclions. If you have received | f a promotional cou | inon code, plasta anter il | habur       |
| for the to the ne ni be having open  |                                          | a promotorial cou   | por code, presse enter a   | octon.      |
|                                      | Apply Coupi                              | an C                |                            |             |
| Payment Information:                 |                                          |                     |                            |             |
| First Name                           |                                          | Mama                |                            |             |
|                                      | Last                                     |                     |                            |             |
| 17430                                |                                          |                     |                            |             |
| Email Address                        | Confirm Email Address                    |                     |                            |             |
| YAMADA@ANIKI.COM                     | YAMADA@ANIKI.COM                         |                     |                            |             |
| Credit Card Number                   | Secu                                     | rity Code 🛛         | Expiration Date            |             |
|                                      |                                          |                     | Month Vea                  |             |
| SILING Address                       | total and the second states              | ment is mailed.     | #)                         |             |
| 1-1KANDA                             |                                          |                     |                            |             |
| Pitu                                 | State                                    | Province            |                            |             |
| CHIYODA-KU, TOKYO                    | Nor                                      | -US/Canada          |                            | V           |
|                                      | Doct                                     | al Codo             |                            | ( <u></u> ) |
| JADAN                                | POSE 101-                                | 0000                |                            |             |
| VOLON                                |                                          | 0000                |                            |             |
| Phone Number                         |                                          |                     |                            |             |
| Hore Humber                          |                                          |                     |                            |             |

Coupon Code

Antares からメールで届くクーポンコードをお持ちの場合、こちらに入力するとクーポン対象製品の場合は割引特典が受けられます。(対象製品・時期等はクーポンコードによります。)

Payment Information

お支払いに使用するクレジットカードの番号および使用者ご本人の氏名を入力下さい。また、購入後の製品アクティベーション コードや支払完了メールが届くメールアドレスもこちらで入力します。

•Billing Adress Information

製品登録および使用者本人の住所を入力します。以前製品登録を行っている場合、その時に入力した名前・住所があらかじ め表示されます。住所変更などあった際はこちらの修正で更新されます。

全ての入力に問題がない場合、画面最下部左側に表示される[CONTINUE]ボタンで決済を行います。